# Welcome

#### • THIS SESSION IS BEING RECORDED

- Please make sure your phone or computer microphone is muted.
- Please enter any questions in the Chat window.
- If there are multiple people attending this session together, please enter their names in the Chat window. This enables us to follow-up with individuals if necessary.

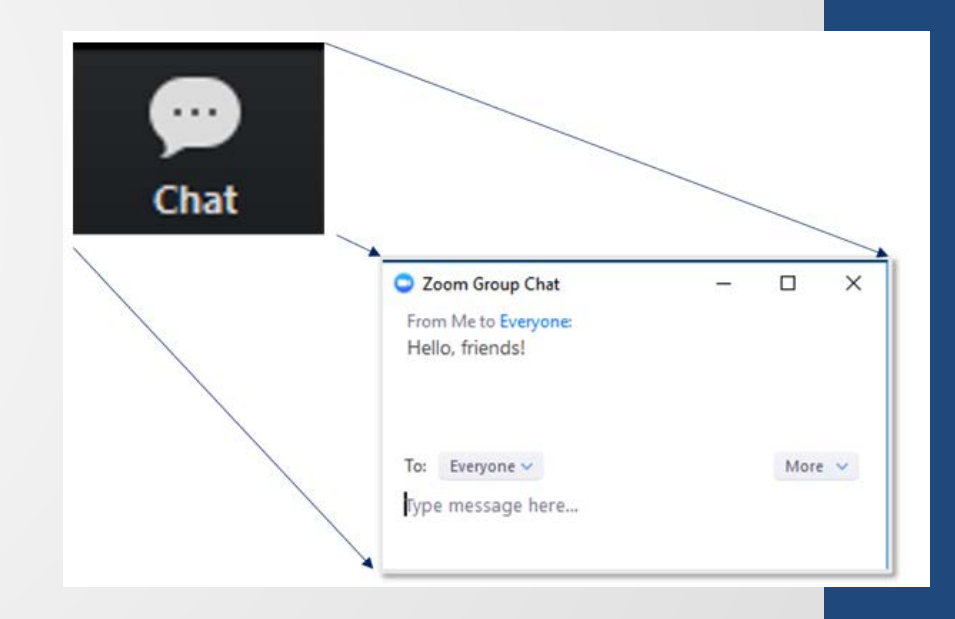

Yale

# Office of Faculty Administrative Services (OFAS)

# **Information Session**

May 22, 2020

# Agenda

#### Summer Compensation

- Policies and Procedures
- Workday mechanics

Reminders and Tips

**Off-boarding: Faculty departures** 

- Terminations, resignations, and retirement
- Phased retirement and emeritus status

**Onboarding: Faculty hires and rehires** 

# **Summer Compensation**

## **Summer Compensation Policies**

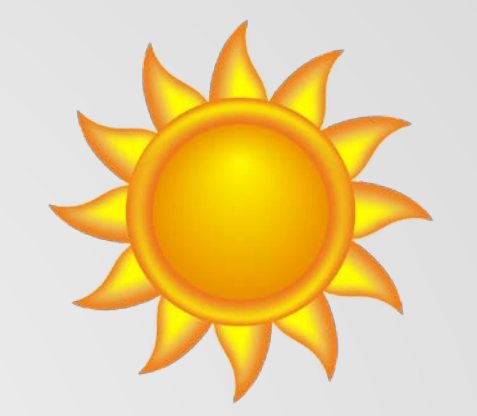

See the *Faculty Handbook* 

- XVIII. Faculty Compensation, Benefits, and Services, section B
- Summer Comp can only be paid to teaching faculty (9 month AWP) with multi-year or continuous full-year appointments
- 12-month faculty (12 Month AWP) are not eligible for summer compensation
- Maximum amount each month is 1/9 of academic year salary
- Cap on Summer Months is 2-1/2 months each summer
- Faculty may <u>not</u> accept other employment during any month in the summer when also receiving full-time Yale salary

### **Summer Compensation Deadlines**

- CHANGES for Summer 2020
  - Please submit forms by the 1<sup>st</sup> of the month.
  - We cannot guarantee that anything submitted after the 10<sup>th</sup> will be processed for that month's payroll.

| June |    |    |    |    |    |    |  | July |    |    |    |    |    |    | August |    |    |    |    |    |    |  |
|------|----|----|----|----|----|----|--|------|----|----|----|----|----|----|--------|----|----|----|----|----|----|--|
| Su   | Мо | Tu | We | Th | Fr | Sa |  | Su   | Мо | Tu | We | Th | Fr | Sa | Su     | Мо | Tu | We | Th | Fr | Sa |  |
|      | 1  | 2  | 3  | 4  | 5  | 6  |  |      |    |    | 1  | 2  | 3  | 4  |        |    |    |    |    |    | 1  |  |
| 7    | 8  | 9  | 10 | 11 | 12 | 13 |  | 5    | 6  | 7  | 8  | 9  | 10 | 11 | 2      | 3  | 4  | 5  | 6  | 7  | 8  |  |
| 14   | 15 | 16 | 17 | 18 | 19 | 20 |  | 12   | 13 | 14 | 15 | 16 | 17 | 18 | 9      | 10 | 11 | 12 | 13 | 14 | 15 |  |
| 21   | 22 | 23 | 24 | 25 | 26 | 27 |  | 19   | 20 | 21 | 22 | 23 | 24 | 25 | 16     | 17 | 18 | 19 | 20 | 21 | 22 |  |
| 28   | 29 | 30 |    |    |    |    |  | 26   | 27 | 28 | 29 | 30 | 31 |    | 23     | 24 | 25 | 26 | 27 | 28 | 29 |  |
|      |    |    |    |    |    |    |  |      |    |    |    |    |    |    | 30     | 31 |    |    |    |    |    |  |

#### Reminders for the Period Activity Pay screen

#### Academic Period \* Summer Compensation (June 2018)

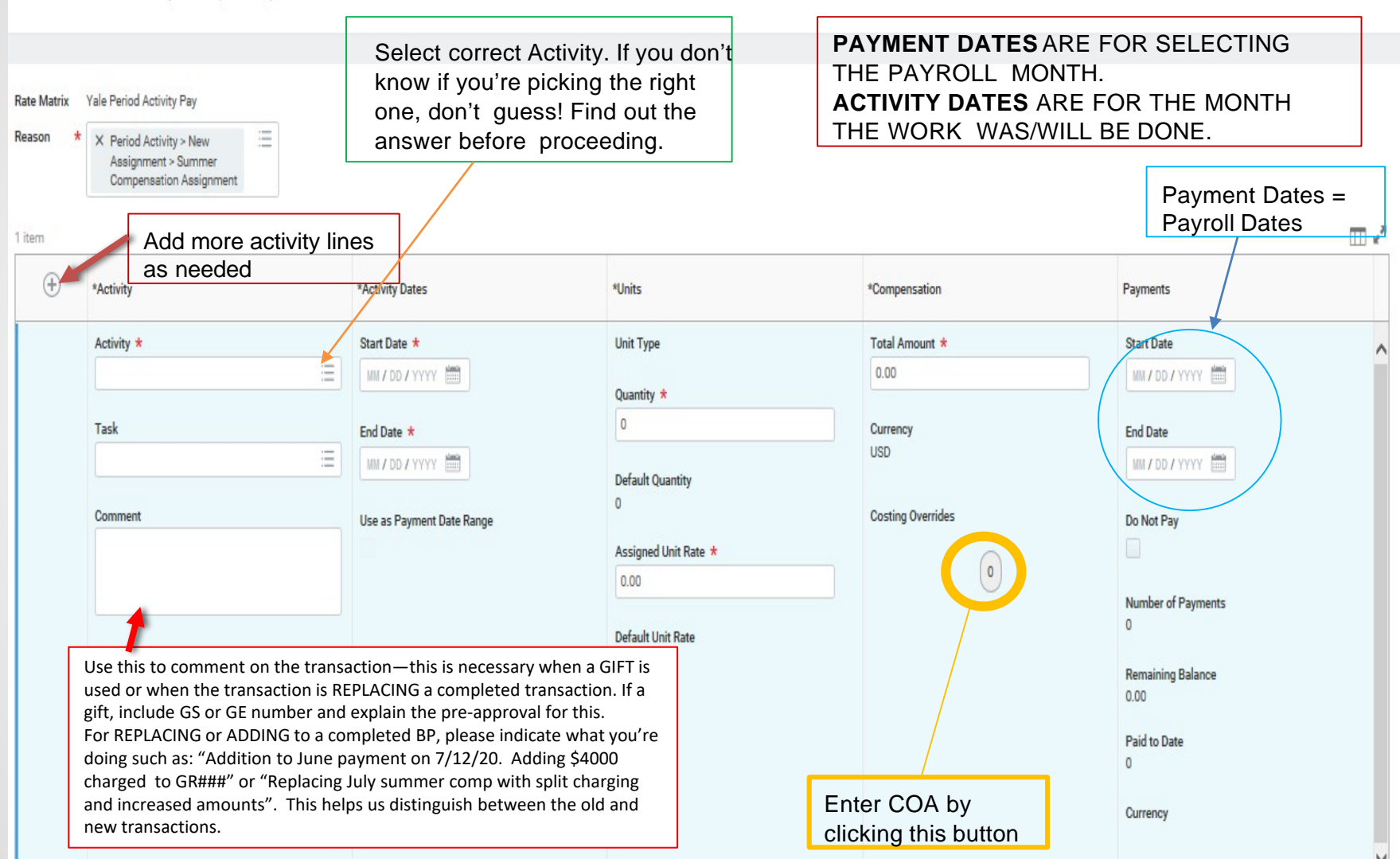

### Reminders

- You can only pay on a summer comp job if the person has an active primary appointment in the teaching ranks during the period of work. Contact the home department if you don't know.
- Selecting the correct Activity is very important to the review process. Please don't guess. Reviewers should double-check this.
- You can add multiple activities to the same Business Process (BP) and each activity line can have multiple charging instructions.
- Summer compensation validation in Workday rounds down to the nearest penny, not up. If you get an error message, try adjusting down one penny.
- Workday only allows one BP "in progress" at a time, but as soon as the first one is complete, you can do the next one. You don't have to wait until the new month, you just have to wait until the first BP is done.

## **Reminders on Summer Comp Positions**

- Any academic department can create a Summer Compensation position for any faculty member in their "Summer Compensation" Supervisory Org.
- Period Activity Pay needs to be paid using a Summer Compensation Position—this is different from the person's regular position.
- New faculty will need to have a Summer Compensation position created before you can process a summer comp payment.
- For new Summer Compensation positions, Workday will default in with the current date as the effective date of the new position. This needs to be changed to the first day of the "Activity" period you'll be paying or you'll get an error message.
- DO NOT create another Summer Compensation position in your department for someone if one already exists.

For assistance with Workday, see the Training Guide: *Instructions for Paying Summer Compensation in Workday* online at <u>Workday @ Yale Training</u>, (https://workday.training.yale.edu/training-materials/paying-summercompensation-workday)

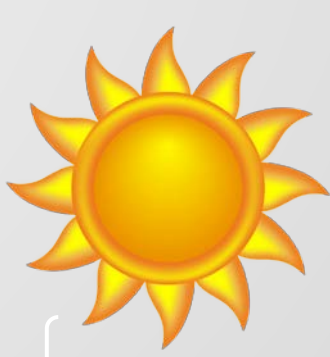

### **Teacher Summer Programs Job**

In the cases below, the **Teacher Summer Programs job** is used instead of a Summer Compensation job for Yale Summer Session:

- Teaching faculty active during the spring term with no appointment in June, July, or August, and are being reappointed in August or September
- Teaching faculty with appointments expiring May 31 who were paid during the spring term
  - Note: If they are being terminated, they must be transferred to Yale Summer Session
- Emeritus faculty
- Yale Summer Session instructors

Any other summer hire should be handled under a separate HR process or paid as a vendor

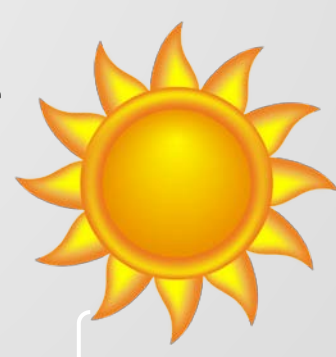

### **Summer Compensation Documentation**

- Departments who have hired a faculty member for specific employment, such as teaching a summer program, should <u>issue and upload</u> into Workday the letter engaging the faculty member for the summer work.
- This is different from the university appointment letter in which someone is hired to work for the University. <u>We do not want</u> <u>these in Workday.</u>
- Do not upload back-up for Grants. This includes emails with faculty members. Departments are to keep that information locally, not in Workday.
- Do not upload university salary/appointment/offer letters to support LSU ninths or any other arrangements. Use the comment box to describe the situation, if necessary.
- If you have a complicated arrangement, email supporting documentation to provostforms@yale.edu. If more is needed, we'll contact you.

# Questions?

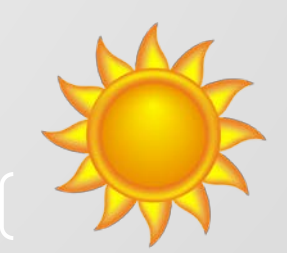

12

# **Reminders and Updates**

# Reminder

June through September - Deadline for submitting materials for processing is 30 days in advance of effective date

#### Example:

New Associate Research Scientist starting on July 15, 2020. Deadline for submitting supporting documentation to <u>faculty.admin@yale.edu</u> = June 15, 2020.

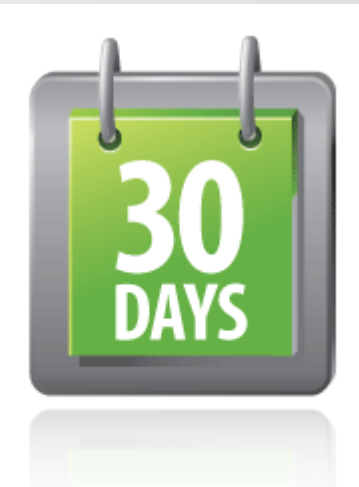

# **Reminders and Updates**

### Tips for faster approvals

<u>All</u> transactions require supporting documentation

- Refer to <u>http://facultyadmin.yale.edu/admin-processes</u>
- Combine all required documents into a single pdf
- Submit all documents to <u>faculty.admin@yale.edu</u> before entering the transaction in Workday
- Format the subject line of the email as follows:
  - Effective date, Faculty name, Transaction type
    - E.g. 7/1/16 , Thomas Turbine, New Hire
- When entering the transaction in Workday, add the case number from the confirmation email to the Comments field

# **Reminders and Updates**

Tips for faster approvals (con't)

Always send questions to <u>faculty.admin@yale.edu</u> and NOT to individuals in OFAS

Don't know how to enter the transaction in Workday?

No worries!

When submitting documents to OFAS, add a request for someone to contact you with instructions.

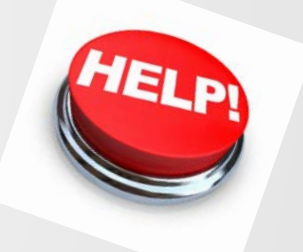

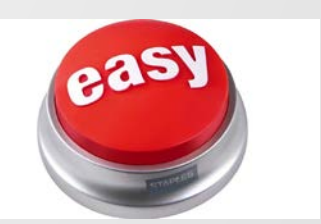

# **Reminder and Tip**

In Workday...

If you haven't hired new faculty recently or often, follow the guide on the <u>Workday @ Yale training</u> site, <u>Hire Faculty Process</u>.

The guide provides a list of common areas where problems often occur.

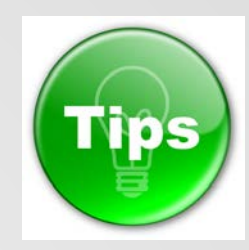

#### **CAUTIONARY ADVICE – READ CAREFULLY**

- Pre-Hire: If you think you created a pre-hire, do not create another. If you cannot find the pre-hire in the Existing Pre-hire search, reach out to the appropriate contact in the footer.
- Supervisory Org: Be sure to select the correct supervisory org when creating the job req. This cannot be corrected during the hire process.
- Recruiting Start Date: Do not enter a future date. Otherwise, the req will not be available for use until that date.
- Address: You must enter an address in the US and it must be coded as the Home address.
- Compensation: If the faculty member is part time (FTE < 50%), the Prorated Amount must match the amount to be paid. The Annual needs to be the full-time amount.
- One-time payment: Click Skip if you're not sure. Otherwise, you may get stuck in this stage.

The fastest way to get to the Workday @ Yale training site is from within Workday. Under your profile in the upper-right corner, select the *Help* option on the Home menu.

# **Reminder and Tip**

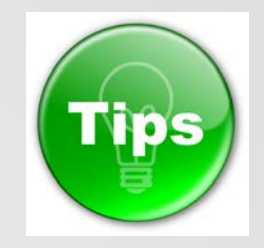

Secondary appointments

- The end date cannot go beyond the primary appointment end date
- To determine the end date of the primary
  - Call or email the department of the primary appointment
  - Launch the Add Academic Appointment business process for the faculty member. The primary appointment will appear to the right in that window

#### Supporting Information

| Classics Non Ladder - Teaching >> Lecturer 01/01/2019 06/30/2019 S - Se<br>Teaching | ier     |
|-------------------------------------------------------------------------------------|---------|
|                                                                                     | condary |
| English Non Ladder - Teaching >> Lecturer 07/01/2018 12/31/2018 P - Pr              | mary    |

Current Appointments 3 items

# Tip

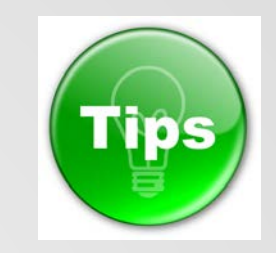

Reappointment vs. Extension

- Reappointment
  - Start date is a date after the latest appointment end date
- ➢ Extension
  - Start date = same date as current appointment start date
  - End date is changed to newly approved 'extended' end date
  - Compensation typically does not change
  - Workday Reason Code = Extension

NOTE: Extensions for tenure-track faculty due to COVID-19 will be handled centrally.

Terminations, resignations, and retirement

Resignation or retirement letter

• <u>Required</u> if leaving before current appointment end date or tenured appointment

Non-ladder faculty retirement

• Benefits Office will determine eligibility for retiree benefits upon request from faculty member

• If eligible for retiree benefits, terminate in Workday with reason as "Retirement"

 Can only be rehired after termination is approved and benefits applied

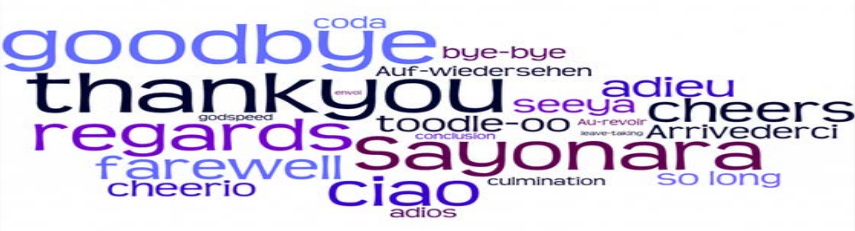

### Phased Retirement for Ladder Faculty

- Faculty who wish to enroll in the <u>Phased</u> <u>Retirement Program</u>, meet with a counselor in Benefits.
- A copy of the signed contract is sent to the School Dean or Department chair, Provost's Office, and OFAS.

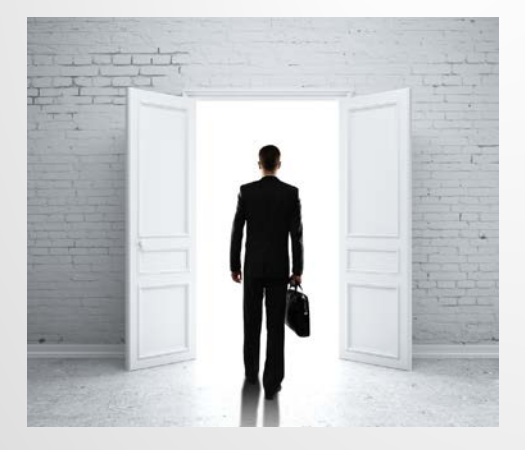

• Provost's Office and OFAS enter changes to the faculty record in Workday.

### Emeritus status for ladder faculty

- OFAS enters move to emeritus status for eligible ladder faculty who retire, including faculty in Phased Retirement Program.
- Emeriti remain active in Workday.

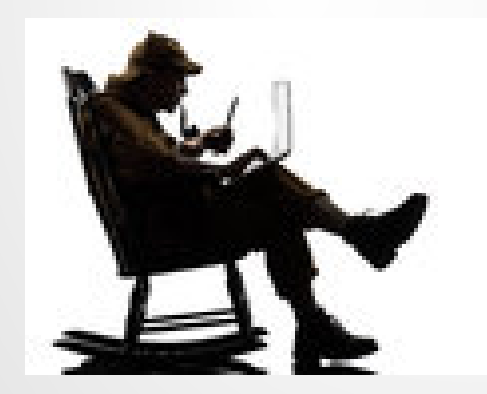

Be sure to obtain retirement letter from faculty member with intended date.

#### Terminating in Workday

- Refer to Workday training guide, "<u>Termination/Separation: Employee</u> (<u>Academic</u>)"
- "Terminate Employee" business process will prompt to end the academic appointment(s)
- Termination Date = Last Day of Work/Appointment End Date
- If you receive a Red Error, contact OFAS for assistance
- Close the position

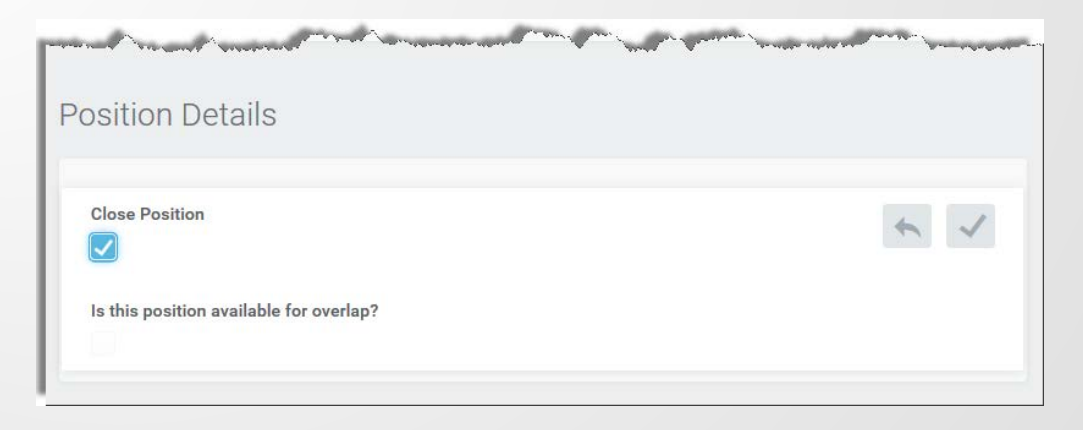

# Onboarding: Faculty hires and rehires

### **Onboarding: Faculty hires and rehires**

# Review documents on OFAS website at <a href="https://facultyadmin.yale.edu/onboarding-procedures-faculty-arrivals">https://facultyadmin.yale.edu/onboarding-procedures-faculty-arrivals</a>

- New Faculty Checklist
  - Data Collection Form (Personal Data)
- Template email for new faculty
- International Faculty Onboarding list
- Transfer-in Checklist

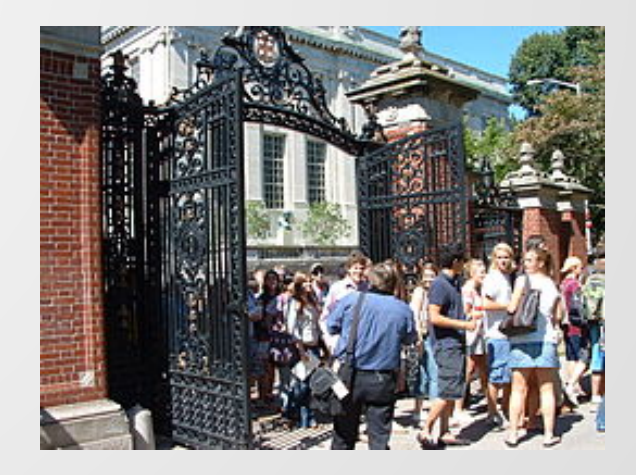

# Thanks for Zoom-ing in!

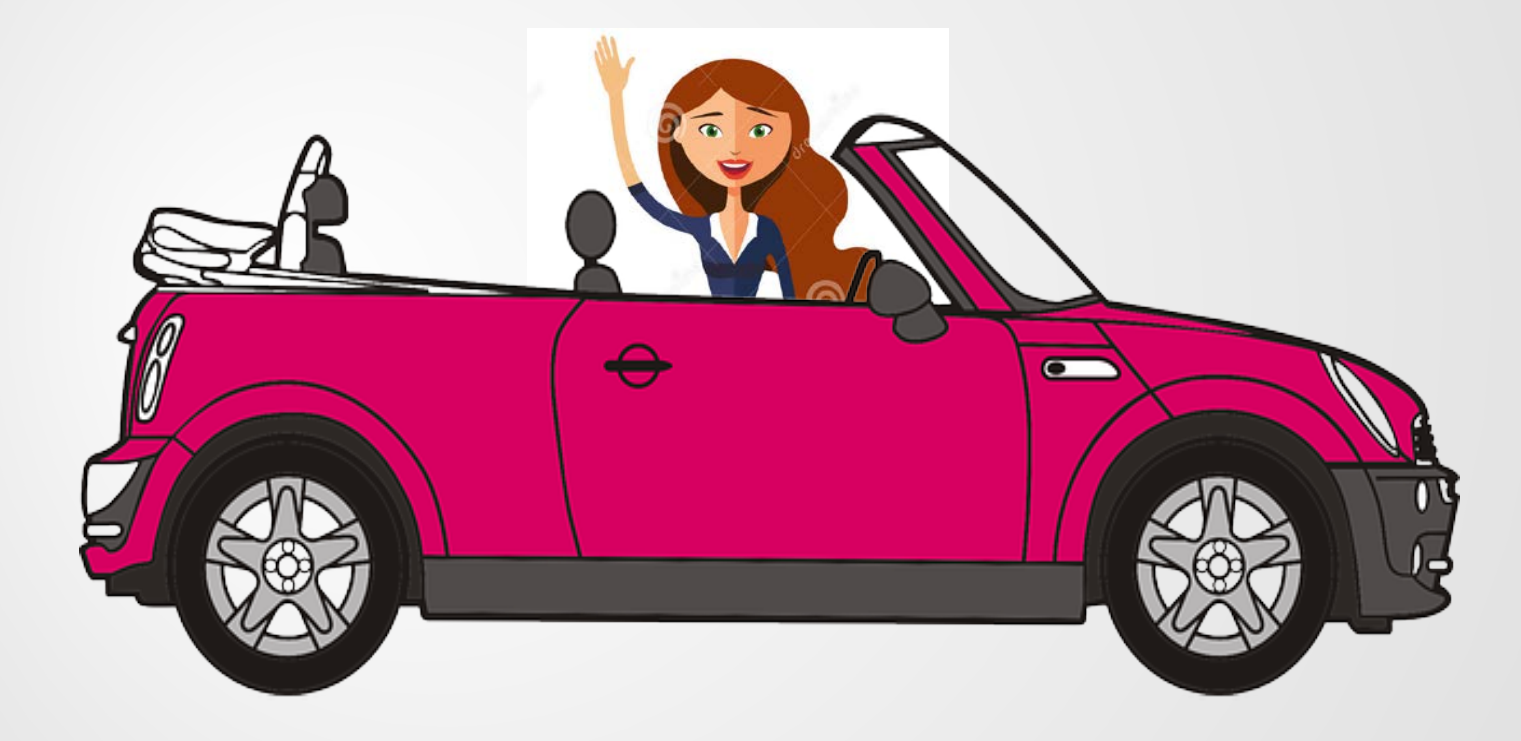